# Building GUIs with Compose

CS 346: Application Development

#### What do we mean by a GUI?

Graphical User Interface (GUI)

- The users interacts with an application by pointing-clicking using some pointing device (e.g., mouse, touchpad, finger).
- Also keyboard support for entering text.
- Examples: macOS desktop, Windows desktop, iPhone.

Output can include:

- "Standard" widgets e.g., buttons, text fields, images.
- Drawing surfaces e.g., arbitrary graphics.

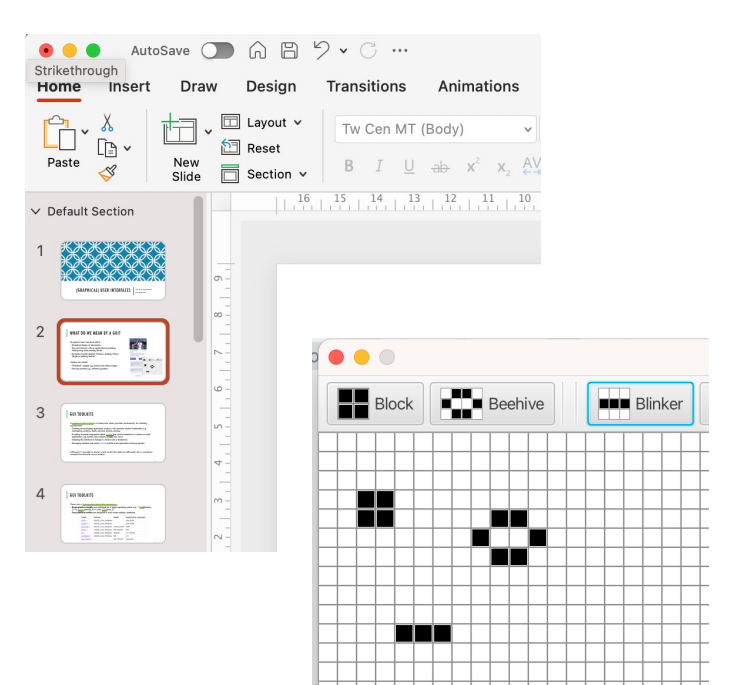

#### CONCEPT: UI as a Scene Graph

In GUI design, we use an abstraction called a **scene graph**, to represents graphical content as a *tree*, *where higher level elements manage their children*. Toolkits provide components ("widgets") which developers directly instantiate and place on-screen.

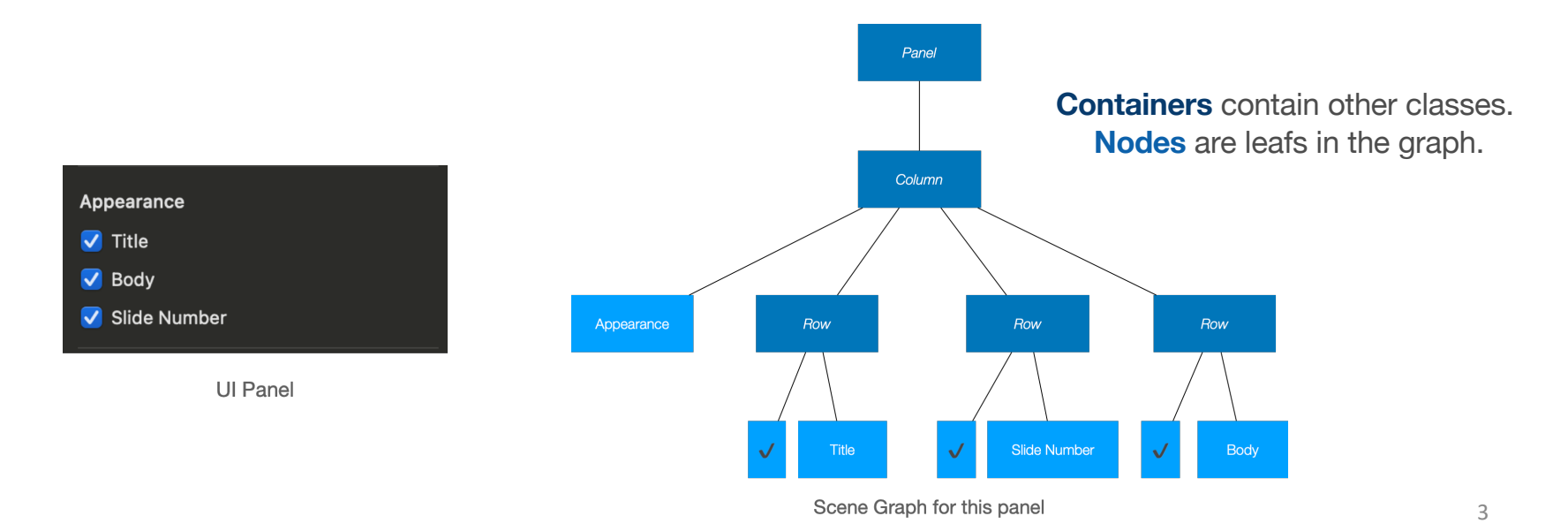

#### **CONCEPT:** Event-Driven Interaction

Graphical user interfaces rely on events being generated and passed to interested parts of your application.

- An event is simply a message generated by the system to indicate that *something* has happened.
- Examples:
  - MouseMoved: Indicates that the pointer has been repositioned.
  - MouseClicked: The user has clicked on something.
  - KeyPressed: Key interaction.
- Traditionally, writing a user interface requires you to intercept and process these messages.

### **GUI** Toolkits

A <u>GUI toolkit</u> is a framework which provides the required functionality for building graphical applications:

- Creating and managing application windows, with standard functionality e.g. overlapping windows, depth, min/max, resizing.
- Providing reusable <u>widgets</u> that can be combined in a window to build applications. e.g. buttons, lists, toolbars, images, text views.
- Adapting the interface to changes in window size or dimensions.
- Managing standard and custom events.

Although it is possible to design a GUI toolkit that behaves differently, this is standard design for modern toolkits.

#### **GUI** Toolkits

There are a large number of toolkits available.

- Single-platform toolkits are optimized for a single operating system.
  - e.g. <u>WTL</u> (Windows, C++), <u>Cocoa</u> (macOS, C++) and <u>GTK</u> (Linux, C).
- Cross-platform toolkits are designed to work across multiple platforms.
  - e.g., see below.

| Toolkit            | Desktop               | Mobile         | Programming Languages |
|--------------------|-----------------------|----------------|-----------------------|
| <u>Swing</u> ⊡     | macOS, Linux, Windows | -              | Java, Kotlin          |
| <u>JavaFX</u> ⊠    | macOS, Linux, Windows | -              | Java, Kotlin          |
| Compose 🗗          | macOS, Linux, Windows | Android, (iOS) | Kotlin                |
| Flutter ☑          | macOS, Linux, Windows | iOS, Android   | Dart                  |
| <u>Qt</u> ⊡        | macOS, Linux, Windows | Android        | C++, Python           |
| <u>wxWidgets</u> ⊡ | macOS, Linux, Windows | iOS            | C++                   |
| React Native       | -                     | iOS, Android   | Javascript            |

### **Toolkit Styles**

Historically, most GUI frameworks have been imperative:

- UI objects are just classes with properties for position (x, y), dimensions (w, h), other visual properties. e.g. Button, Scrollbar, Panel, Slider, Image classes.
- Underlying code places elements on-screen and controls their appearance.
- Code determines **how** the user interface behaves based on user input.
  - i.e. an imperative toolkit *relies on custom code to change the user interface in response to state changes*. This is a large part of the application's complexity.

#### Modern toolkits are **declarative**:

- A declarative paradigm explains **what** to display. The compiler figures out how to display it based on the current state (e.g. is the button enabled/disabled?).
  - i.e. a declarative toolkit *automatically manages how the UI reacts to state changes*.

#### What is compose?

Compose is a declarative, cross-platform toolkit.

- It was designed by Google, and released as <u>JetPack Compose</u> for Android in 2017.
- JetBrains ported Jetpack Compose to desktop, and released it in 2021 as <u>Compose Multiplatform</u>, which supports macOS, Windows, Linux desktop.
- Compose iOS and Web are "on the way".

In this course we'll focus on Compose for Desktop and Android.

This is the rare case where we can use the same toolkit for more than one platform!

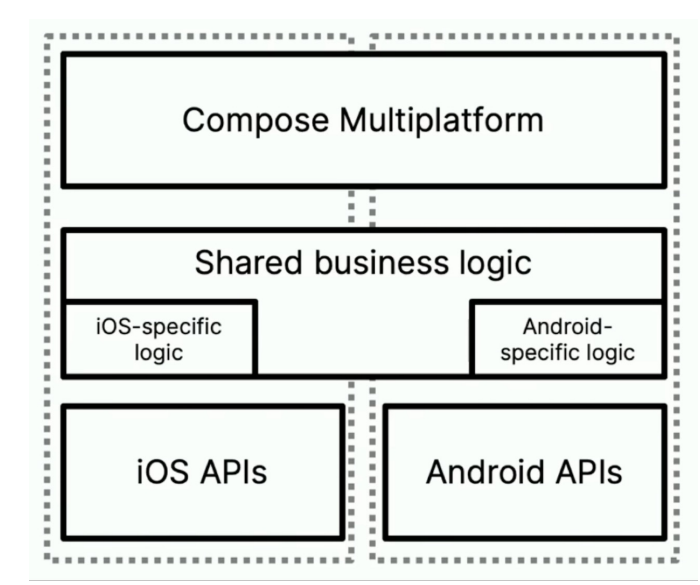

https://www.jetbrains.com/lp/compose-multiplatform/

#### What can Compose do?

| •••                                 | Todo                                                 |     |   |                  |   | Mine     | esweep   | oer  |        |          | Image Viewer           |
|-------------------------------------|------------------------------------------------------|-----|---|------------------|---|----------|----------|------|--------|----------|------------------------|
| Todo List                           |                                                      |     | 6 | 1                | 8 | Ne       | w Ga     | ame  |        |          |                        |
| Pet Tucker before leaving for work. |                                                      | î   | 2 | Easy Medium Hard |   |          | m H      | ard  |        |          |                        |
| Remember to ea                      | t breakfast, it's the most important meal of the day | î   |   | etta             |   |          |          |      |        |          |                        |
| Take out the gar                    | bage                                                 | i i |   |                  |   | 4        | 1 1      |      |        | _        |                        |
| Write some brilli                   | ant before class                                     | T.  |   | 1                | 1 | 1        |          | _    | -      | -        |                        |
|                                     |                                                      |     |   | 2 2              | 1 | •        |          | -    |        | -        | 20 Mar.<br>Mountain k2 |
|                                     |                                                      |     |   |                  | 1 |          | 1        | 1 1  | 1      |          |                        |
|                                     |                                                      |     |   | 4                | 2 | 1        | 1        | 2    | 2 1    | 1        | Disco strike           |
|                                     |                                                      |     |   | +                | + | $\vdash$ | $\vdash$ | +    | +      | $\vdash$ |                        |
|                                     |                                                      |     |   | +                | ┢ | $\vdash$ |          | +    | +      | ┢        |                        |
| Add a todo                          |                                                      | +   |   |                  |   |          |          |      | $\top$ |          |                        |
|                                     |                                                      |     |   |                  |   |          |          |      |        |          |                        |
|                                     | Todo                                                 |     |   |                  | N | line     | swee     | eper |        |          | ImageViewer            |

https://github.com/JetBrains/compose\_multiplatform/
https://github.com/android/compose\_samples

### Creating a Compose project?

Desktop:

• IntelliJ > New Project > Compose Multiplatform

Android:

• Android Studio > New Project > Phone and Tablet > (Empty Activity)

# Compose > Composables

CS 346: Application Development

#### **Concept: Composable Function**

- A key concept in Compose is the idea of a composable function (also just called a composable). This is a small function that describes a part of your user interface.
- Think of a composable function as a special kind of function that accepts state and emits a user interface element.
- e.g., this function takes in a String and displays it on-screen by emitting a Text element that will be displayed.

```
@Composable
fun Greeting(name: String) {
   Text("Hello $name!")
}
```

#### Characteristics of Composables

The function must be annotated with the @Composable annotation.

- Composable functions are fast, idempotent, and free of side effects!
- Composables do not return a value they emit output directly into the scene graph.
- Composable functions will often accept parameters, which are used to format the composable before displaying it.

```
@Composable
fun Greeting(name: String) {
   Text("Hello $name!")
}
```

```
Composable Scope (1/2)
```

```
Let's display a window.
fun main() = application {
    Window(
        title = "Hello Window",
        onCloseRequest = ::exitApplication
    ) {
        Greeting("Compose")
    }
}
@Composable
fun Greeting(name: String) {
    To i ("Willing the contine")
}
```

Text("Hello \$name!")
}

The application function defines a **Composable Scope** – think of it like a wrapper.

Composable functions must be called from a Composable Scope, or from other Composables.

These composables describe a scene graph.

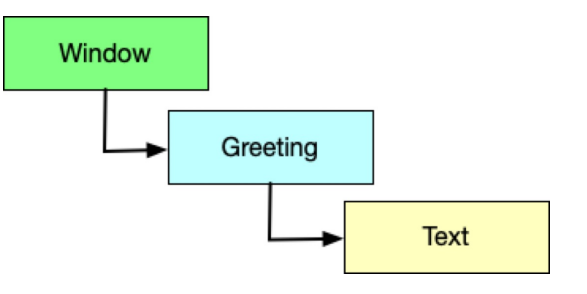

### Composable Scope (2/2)

#### Here's the resulting window.

```
fun main() = application {
    Window(
        title = "Hello Window",
        onCloseRequest = ::exitApplication
    ) {
        Greeting("Compose")
    }
}
@Composable
fun Greeting(name: String) {
    Text("Hello $name!")
}
```

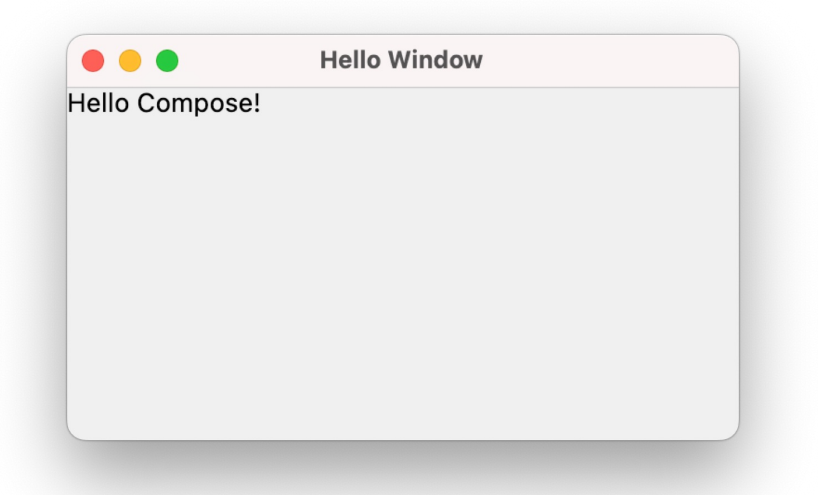

The Compose toolkit handles standard functionality e.g. min/max buttons, titlebar. You customize the composables by passing in parameters.

See GL Public repo: /samples/desktop/compose-demo

### Using Composables

- With compose, you construct user interfaces by combining composables together to form a scene graph.
- These can be built-in composables, or ones that you create.
- There are many **built-in** composables:
  - Some composables act as containers and manage children composables.
  - Other composables display data, and (some) provide interactivity for users.
- Because Compose is cross-platform, most of these composables will work across all supported platforms.
  - e.g. the Text composable exists on both desktop and Android (it hasn't been reimplemented - it's the same code).
  - Composable Scope differs by platform e.g. application is desktop specific.
  - We'll continue to demo using Compose Multiplatform/desktop for now.

#### Properties

- Each composable has its own parameters that can be supplied to affect its appearance and behaviour.
- These are exposed in the constructor as named parameters.
- Examples:
  - Text, textAlign, lineHeight, fontName, fontSize are common with text.
  - Color is a property shared by most Composables.
  - Style lets you use a particular design attribute that is included in the theme.
  - **Modifier** is a class that contains parameters that are commonly used across elements. This allows us to set a number of parameters within an instance of a Modifier.

#### Example: Text

#### A Text composable displays text.

```
@Composable
fun SimpleText() {
   Text(
      text = "Widget Demo",
      color = Color.Blue,
      fontSize = 30.sp,
      style = MaterialTheme.typography.h2,
      maxLines = 1
   )
}
```

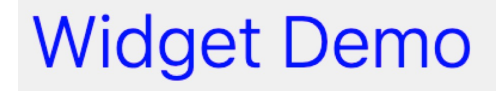

See GitLab repo: samples/desktop/compose-demo

#### Example: Image

An Image composable displays an image (by default, image is loaded from your Resources folder).

```
@Composable
fun SimpleImage() {
    Image(
        painter = painterResource("credo.jpg"),
        contentDescription = null,
        contentScale = ContentScale.Fit,
        modifier = Modifier
        .height(150.dp)
        .fillMaxWidth()
        .clip(shape = RoundedCornerShape(10.dp))
    )
}
```

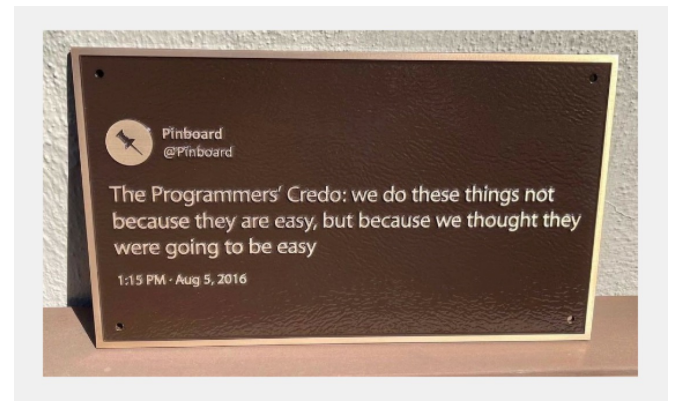

#### Example: Button

There are three main Button composables:

- <u>Button</u>: A standard button with no caption.
- <u>OutlinedButton</u>: A button with an outline. Secondary.
- <u>TextButton</u>: A button with a caption.

**Button Demo** 

Caption

Caption

```
Example: Checkbox
```

A checkbox is a toggleable control that presents a true/false state.

• The OnCheckedChange function is called when the user interacts with it (and in this case, the state represented by it is being stored in a MutableState variable named isChecked).

```
@Composable
fun SimpleCheckbox() {
   val isChecked = remember { mutableStateOf(false) }
   Checkbox(
        checked = isChecked.value ,
        enabled = true,
        onCheckedChange = { isChecked.value = it }
   )
}
```

```
\checkmark
```

```
Example: Slider
```

A slider lets the user make a selection from a continuous range of values. It's useful for things like adjusting volume or brightness or choosing from a range of values.

```
@Composable
fun SliderMinimalExample() {
    var sliderPosition by remember
        { mutableFloatStateOf(Of) }
    Column {
        Slider(
            value = sliderPosition,
            onValueChange = { sliderPosition = it }
        )
        Text(text = sliderPosition.toString())
    }
}
```

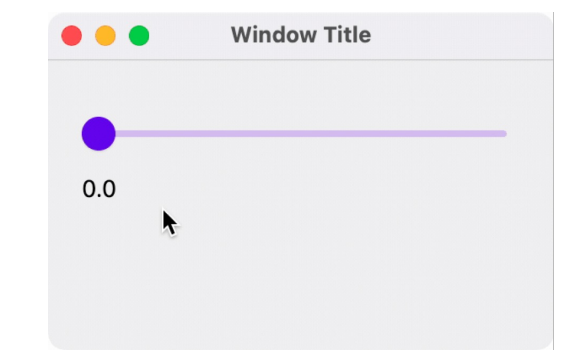

#### Demo

- See GL Public: /samples/desktop/compose-demo
- Run the Composables.kt main

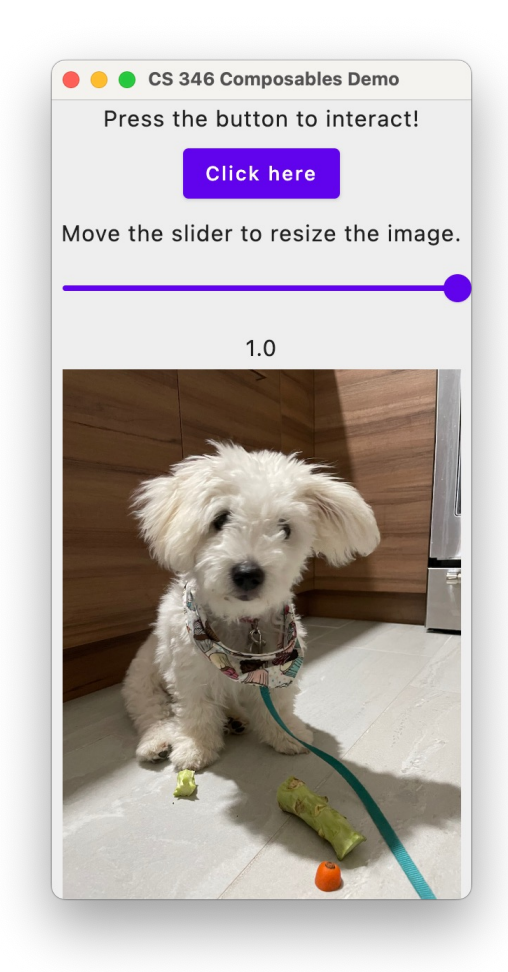

# Compose > Layout

CS 346: Application Development

#### Layout Composables

- Compose includes Layout Composables, whose purpose is to act as a container to other composables. The three main layouts:
  - Column, used to arrange widget elements vertically
  - Row, used to arrange widget elements horizontally
  - Box, used to arrange objects in layers

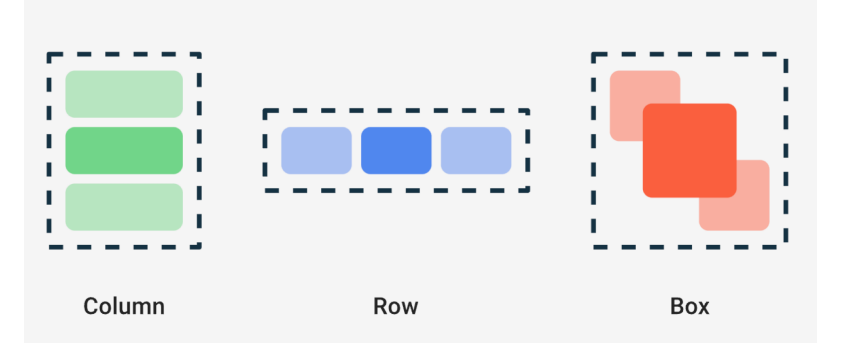

https://developer.android.com/reference/kotlin/androidx/compose/foundation/layout/package-summary

#### Column Composable

```
fun main() = application {
   Window(
      title = "CS 346 Compose Layout Demo",
      onCloseRequest = ::exitApplication
   ) {
      SimpleColumn()
   }
}
@Composable
```

```
fun SimpleColumn() {
   Column(
      modifier = Modifier.fillMaxSize(),
      verticalArrangement = Arrangement.Center,
      horizontalAlignment = Alignment.CenterHorizontally
) {
      Text("One")
      Text("Two")
      Text("Three")
   }
}
```

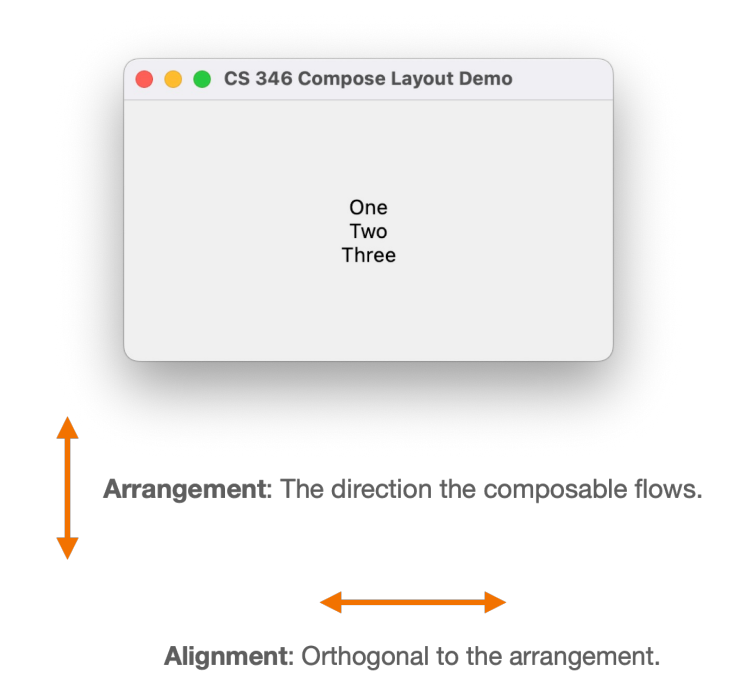

#### Row Composable

```
fun main() = application {
 Window(
    title = "CS 346 Compose Layout Demo",
    onCloseRequest = ::exitApplication
 ) {
      SimpleRow()
 }
}
@Composable
fun SimpleRow() {
 Row(
      modifier = Modifier.fillMaxSize(),
      horizontalArrangement = Arrangement.SpaceEvenly,
      verticalAlignment = Alignment.CenterVertically
 ) {
      Text("One")
      Text("Two")
      Text("Three")
 }
}
```

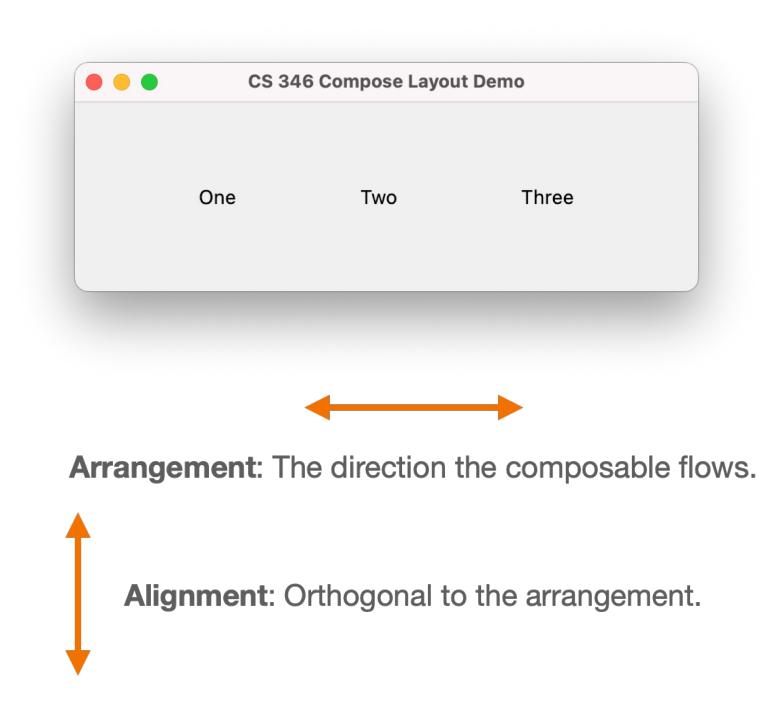

#### Box Composable

```
Custom Theme
Drawn first
Drawn second Drawn third
```

```
@Composable
fun SimpleBox() {
    Box(Modifier.fillMaxSize().padding(15.dp)) {
        Text("Drawn first", modifier = Modifier.align(Alignment.TopCenter))
        Text("Drawn second", modifier = Modifier.align(Alignment.CenterStart))
        Text("Drawn third", modifier = Modifier.align(Alignment.CenterEnd))
        FloatingActionButton(
            modifier = Modifier.align(Alignment.BottomEnd),
            onClick = {println("+ pressed")}
        ) {
            Text("+")
        }
    }
}
```

#### Nesting Layouts

This example contains a Column as the top-level composable, and a Row at the bottom that contains Text and Button composables (which is how we have the layout flowing both top-bottom and left-right).

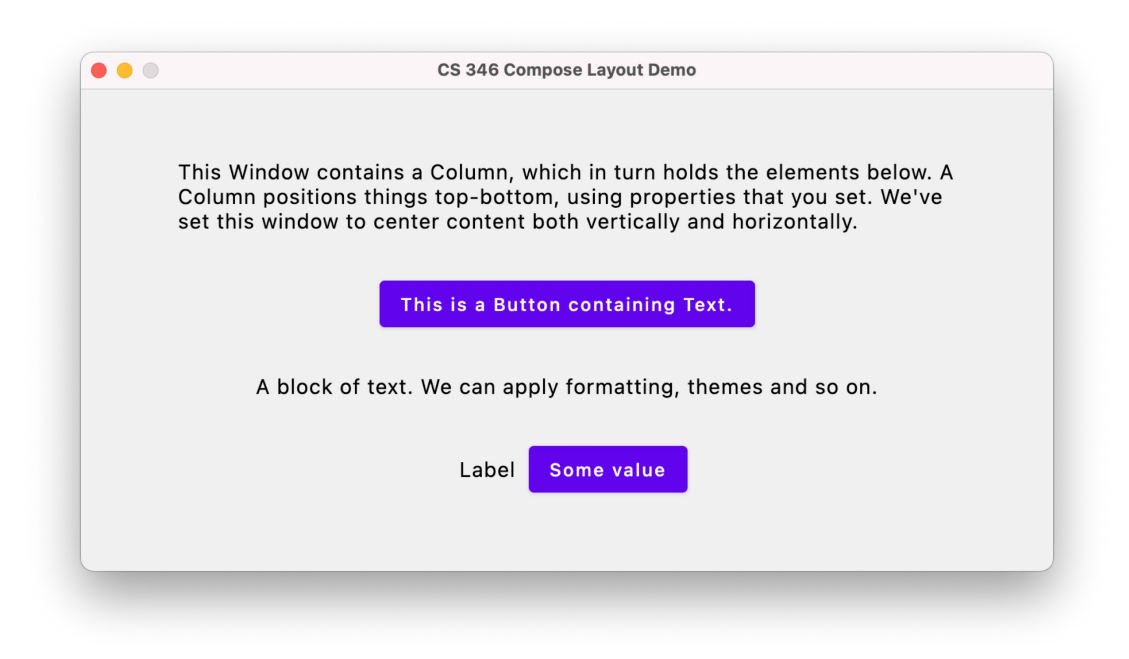

#### Lazy Layouts

- Columns and rows work fine for a small amount of data that fits on the screen. What do you do if you have large lists that might be longer or wider than the space that you have available?
- Ideally, we would like that content to be scrollable. For performance reasons, we also want large amounts of data to be *lazy loaded*: only the data that is being displayed needs to be in-memory and other data is loaded only when it needs to be displayed.
- Compose has a series of lazy components that work like this:
  - LazyColumn
  - LazyRow
  - LazyVerticalGrid
  - LazyHorizontalGrid

https://developer.android.com/jetpack/compose/lists

#### LazyRow Composable

```
fun main() = application {
    Window(
        title = "LazyColumn",
        state = WindowState(width = 500.dp, height = 100.dp),
        onCloseRequest = ::exitApplication
    ) {
        LazyRowDemo()
    }
}
```

#### @Composable

```
fun LazyRowDemo(modifier: Modifier = Modifier) {
 LazyRow(
     modifier = modifier.padding(4.dp).fillMaxSize(),
     verticalAlignment = Alignment.CenterVertically
  ) {
     items(45) {
          Button(
              onClick = { },
              modifier = Modifier
                  .size(100.dp, 50.dp)
                  .padding(4.dp)
          ) {
             Text(it.toString())
         }
     }
 }
}
```

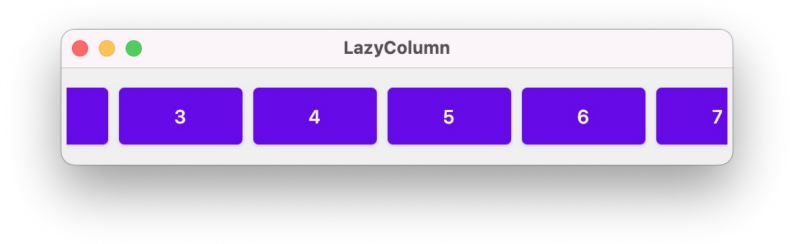

#### LazyGrid Composable

```
@Composable
fun AndroidLazyGrid(modifier: Modifier = Modifier) {
    LazyVerticalGrid(modifier = modifier, columns = GridCells.Fixed(5)) {
        val colors = listOf<Color>(Color.Blue, Color.Red, Color.Green)
        items(45) {
            AndroidAlien(color = colors.get(Random.nextInt(0,3)) )
        }
    }
}
```

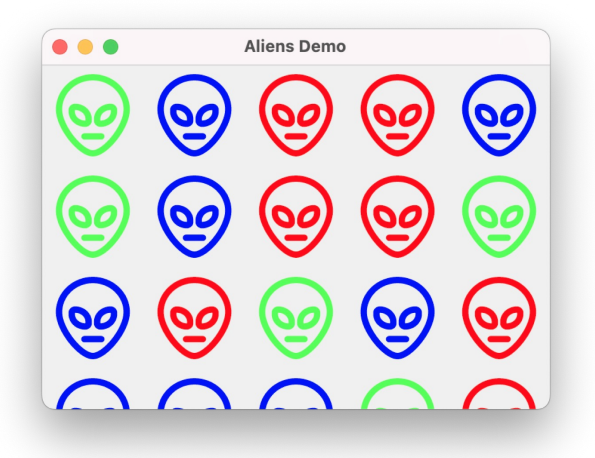

## Compose > State

CS 346: Application Development

```
Adding Interactivity (1/4)
```

Let's revisit our Window demo and add an interactive Button.

```
fun main() = application {
    Window(
        title = "Hello Window",
        onCloseRequest = ::exitApplication
    ) {
        Greeting("Unpressed")
    }
}
@Composable
fun Greeting(name: String) {
    Button(onClick = { println("Button pressed") }) {
        Text("Hello $name")
     }
}
```

onCloseRequest and onClick are event handlers; we're assigning functions to be called when those events occur.

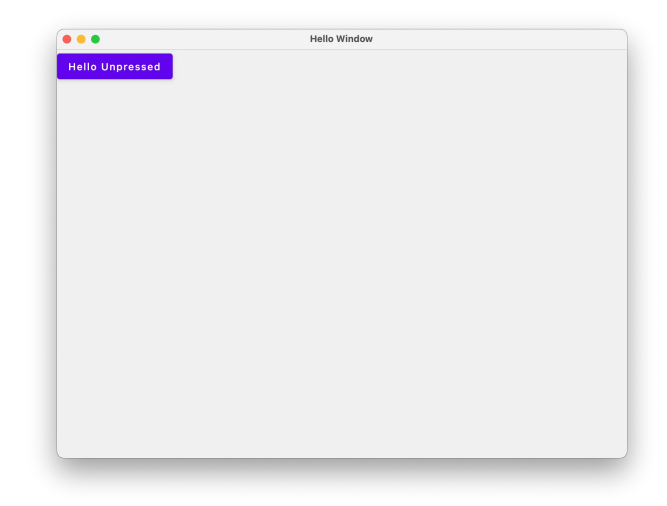

Console Output > Task :run Button pressed Button pressed Button pressed

samples/desktop/compose-demo > state/HelloState.kt

### Adding Interactivity (2/4)

Let's have it try and update the *emitted* UI.

}

```
fun main() = application {
    Window(
        title = "Hello Window",
        onCloseRequest = ::exitApplication
    ) {
        Greeting("Unpressed")
    }
}
@Composable
fun Greeting(caption: String) {
    var currentCaption = name
    Button(onClick = { currentCaption = "Pressed" }) {
        Text("Hello $currentCaption")
    }
```

| • • •           | Hello Window |  |
|-----------------|--------------|--|
| Hello Unpressed |              |  |
|                 |              |  |
|                 |              |  |
|                 |              |  |
|                 |              |  |
|                 |              |  |
|                 |              |  |
|                 |              |  |
|                 |              |  |
|                 |              |  |
|                 |              |  |
|                 |              |  |
|                 |              |  |
|                 |              |  |
|                 |              |  |
|                 |              |  |
|                 |              |  |
|                 |              |  |
|                 |              |  |
|                 |              |  |

It doesn't work. The UI never updates. Why?

samples/desktop/compose-demo > state/HelloState.kt

#### Concept: Recomposition

The declarative design of Compose means that it draws the screen when the application launches, and then *only redraws elements when their state changes*.

Compose is effectively doing this:

- Drawing the initial user interface.
- Monitoring your state (aka variables) directly.
- When a change is detected in state, the portion of the UI that *relies on that state* is updated.

Compose redraws affected components by calling their Composable functions. This process (detecting a change and then redrawing the UI) is called **recomposition** and is the main design principle behind Compose.

### Adding Interactivity (3/4)

Let's revisit our demo. Why doesn't the Button update?

```
fun main() = application {
   Window(
        title = "Hello Window",
        onCloseRequest = ::exitApplication
   ) {
        Greeting("Unpressed")
   }
}
```

#### @Composable

```
fun Greeting(caption: String) {
  var currentCaption = caption
  Button(onClick = {currentCaption = "Pressed" }) {
     Text("Hello $currentCaption")
  }
}
```

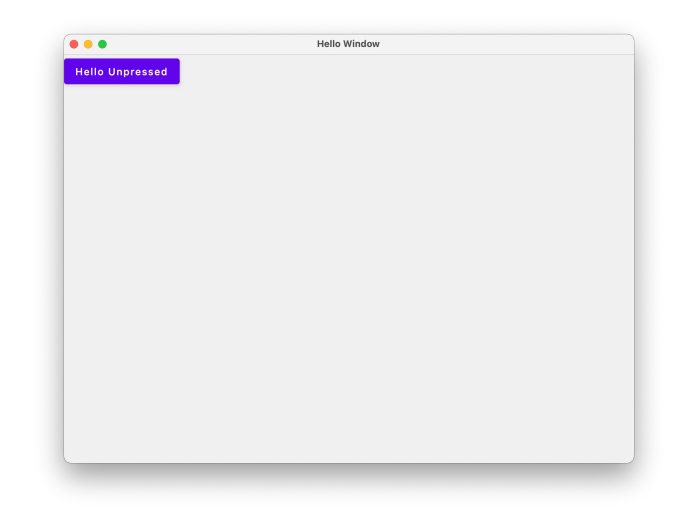

#### This doesn't work.

The onClick handler attempts to change the text property of the Button. This triggers Compose to call the Window composable, which calls the Button composable, which initializes text to its initial value...

### Adding Interactivity (4/4)

To make state *observable*, use a MutableState class.

```
fun main() = application {
    Window(
        title = "Hello Window",
        onCloseRequest = ::exitApplication
    ) {
        Greeting("Unpressed")
    }
}
@Composable
fun Greeting(caption: String) {
```

}

```
var currentCaption = remember { mutableStateOf(caption) }
Button(onClick = {currentCaption.value = "Pressed" }) {
    Text("Hello ${currentCaption.value}")
}
```

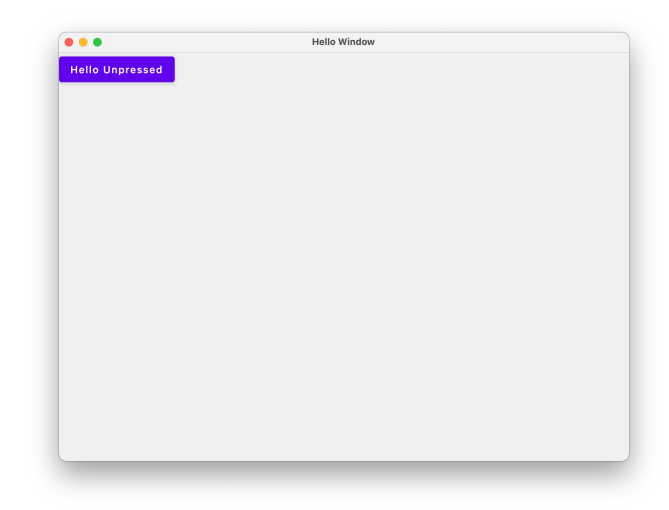

#### This works!

mutableStateOf(name) is an observable String (via type inference). Remember tells it the @Composable function to NOT re-initialize this state when Recomposition happens.

#### Remembering State

There are multiple classes to handle different *types* of State. Here's a partial list:

| Class                     | Helper Function       | State that it represents              |
|---------------------------|-----------------------|---------------------------------------|
| MutableState              | mutableStateOf()      | Primitive                             |
| MutableList               | mutableListOf         | List                                  |
| MutableMap <k, v=""></k,> | mutableMapOf(K, V)    | Map <k, v=""></k,>                    |
| WindowState               | rememberWindowState() | Window parameters e.g. size, position |
| DialogState               | rememberDialogState   | Similar to WindowState                |

```
fun main() = application {
    Window(
        title = "Hello Window",
        onCloseRequest = ::exitApplication,
        state = WindowState(width=300.dp, height=200.dp, position = WindowPosition(50.dp, 50.dp))
) {
        val caption = remember { mutableStateOf("Press me") }
        Button(onClick = {caption.value = "Pressed!"}) {
            Text(caption.value)
        }
    }
}
```

### State Hoisting (1/2)

- A composable that uses remember is storing the internal state within that composable, making it *stateful* (e.g. our Greeting composable function above).
- However, storing state in a function can make it difficult to test and reuse. It's sometimes helpful to pull state out of a function into a higher-level, calling function. This process is called *state hoisting*.

```
State Hoisting (2/2)
```

```
fun main() = application {
    Window( title = "Hello Window", onCloseRequest = ::exitApplication) {
        HelloScreen()
    }
}
```

```
@Composable
fun HelloScreen() {
   var name by remember { mutableStateOf("") }
   HelloContent(name = name, onNameChange = { name = it })
}
```

@Composable

```
Hello Window
Hello, Jeff
Name
Jeff
```

Our state is the name that the user is entering in the OutlinedTextField.

```
Instead of storing that in our HelloContent
composable, we keep our state variable in the
calling class HelloScreen and pass in the callback
function that will set that value.
```

```
fun HelloContent(name: String, onNameChange: (String) -> Unit) {
    Column(modifier = Modifier.padding(16.dp)) {
        Text(
            text = "Hello, $name",
            modifier = Modifier.padding(bottom = 8.dp),
            style = MaterialTheme.typography.body1
        )
        OutlinedTextField(value = name, onValueChange = onNameChange, label = { Text("Name") })
    }
}
```

# Compose > Themes

CS 346: Application Development

#### Material 3 Theme

- A theme is a common look-and-feel that is used when building software.
- Google includes their <u>Material Design</u> <u>theme</u> in Compose, and by default, composables will be drawn using the Material look-and-feel. This includes colors, opacity, shadowing and other visual elements.
- <u>https://m3.material.io/</u>
- This is fantastic as an Android developer: it's very well specified and complete. It also may not be what you want on desktop, or iOS.

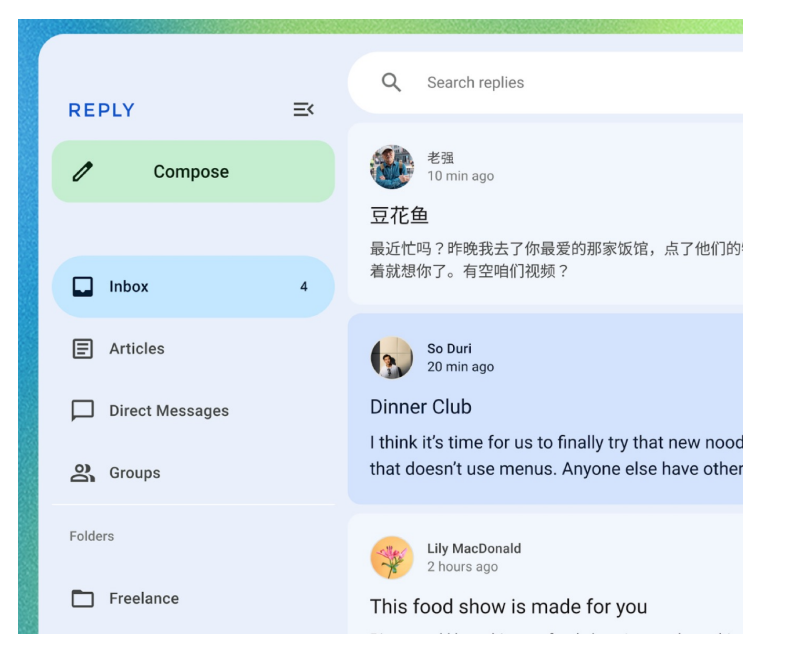

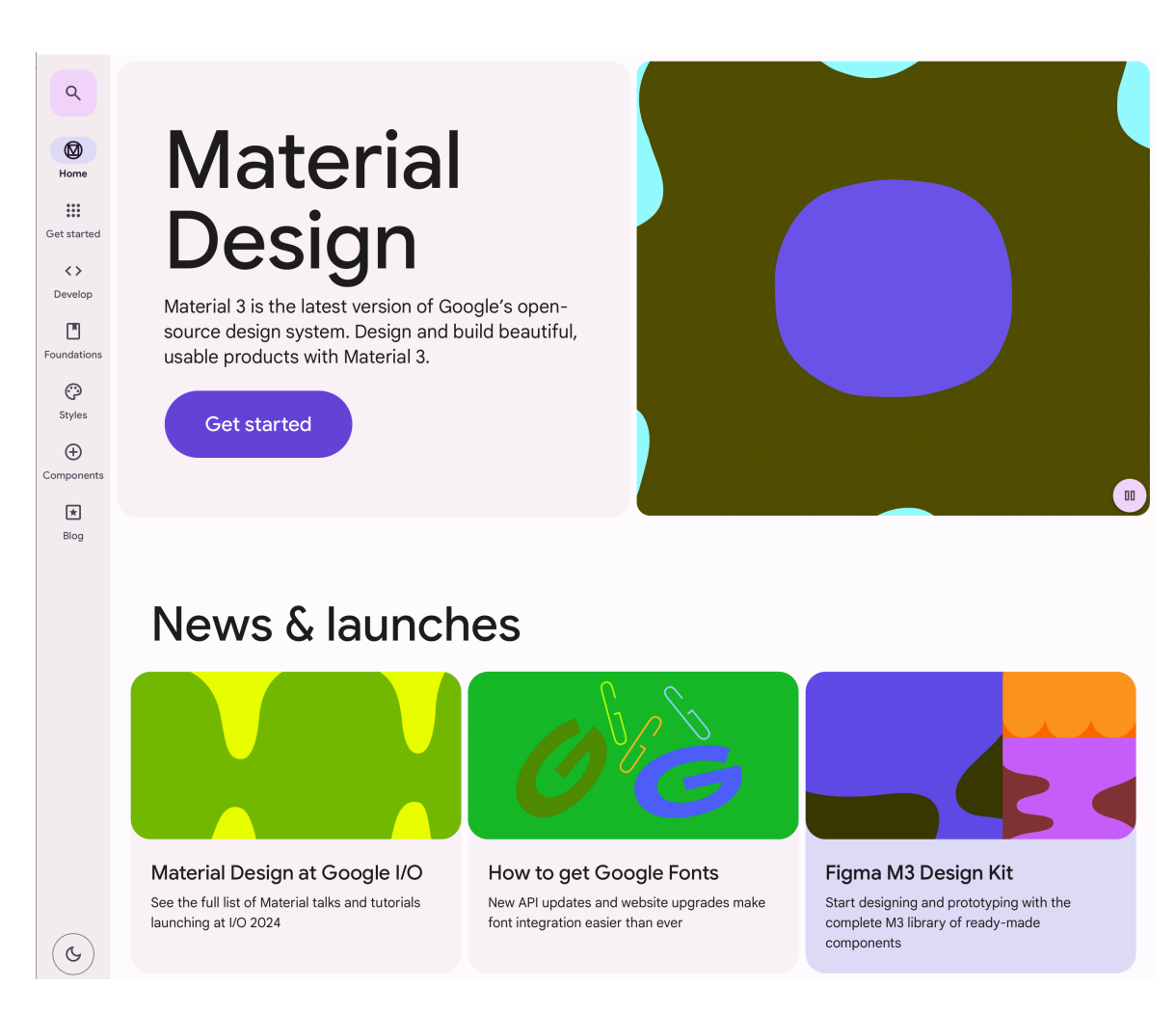

https://m3.material.io

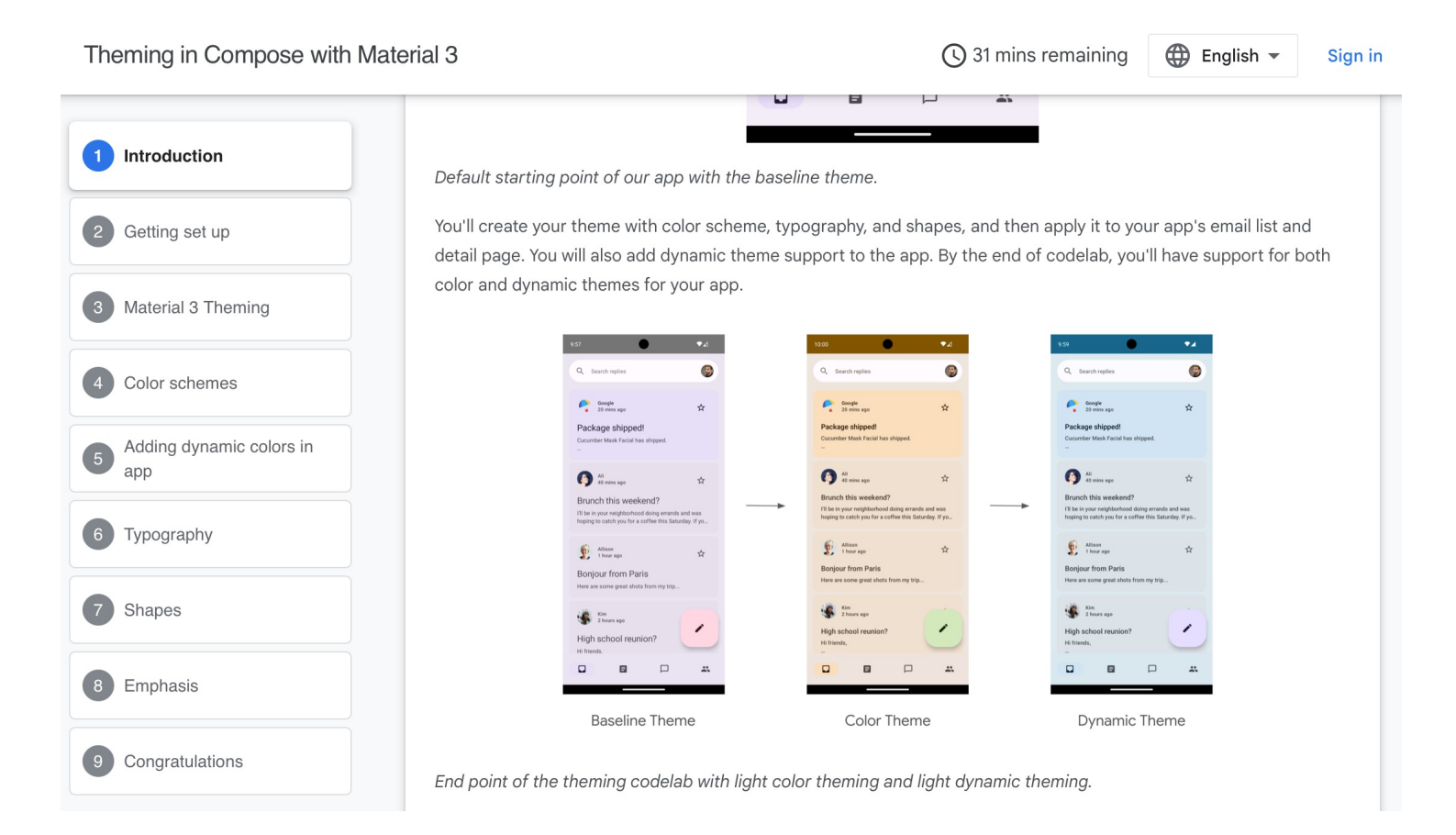

https://developer.android.com/codelabs/jetpack-compose-theming#0

To customize the default theme, we can just extend it and change its properties, and then set our application to use the modified theme.

```
@Composable
fun CustomTheme(
    content: @Composable () -> Unit
) {
   MaterialTheme(
       colors = MaterialTheme.colors.copy(primary = Color.Red, secondary = Color.Magenta),
       shapes = MaterialTheme.shapes.copy(
            small = AbsoluteCutCornerShape(0.dp),
            medium = AbsoluteCutCornerShape(0.dp),
            large = AbsoluteCutCornerShape(0.dp)
        )
   ) { content() }
}
fun main() = application {
 Window(
     title = "Hello Window",
      onCloseRequest = ::exitApplication,
      state = WindowState(width=300.dp, height=250.dp, position = WindowPosition(50.dp, 50.dp))
 ) {
      CustomTheme { ... }
```